## **Travel Card Training Instructions**

1. Click on the following link to the DTMO website.

https://www.defensetravel.dod.mil/Passport/bin/Passport.html?CFID=1195533&CFTOKEN=67277896

2. Click on the "OK" button on the message window that comes up.

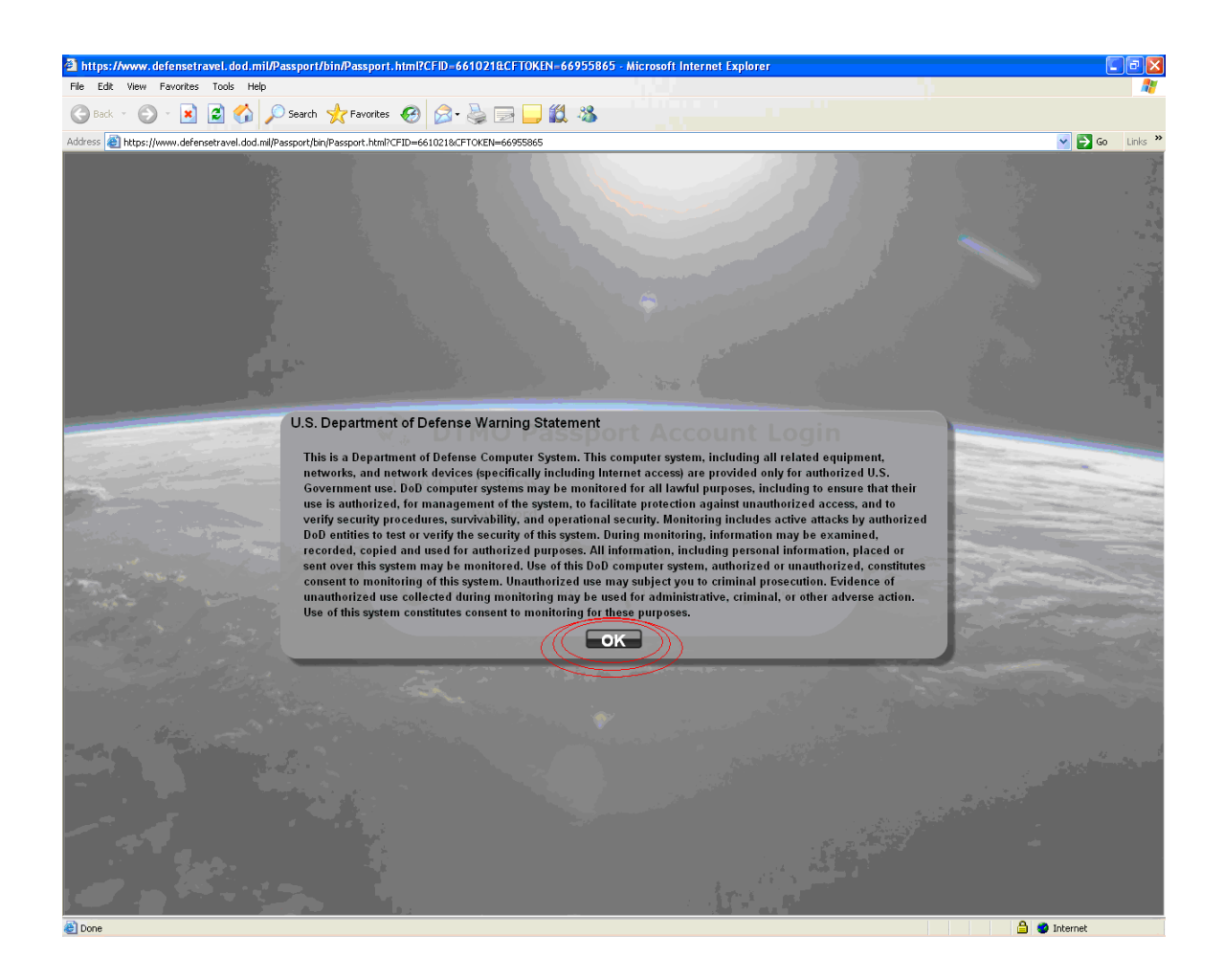

- 3. If you are already registered on the DTMO Passport Site skip to Step 12 otherwise proceed to Step 4.
- 4. Click on the "Register" button located on the lower right of the log-in screen.

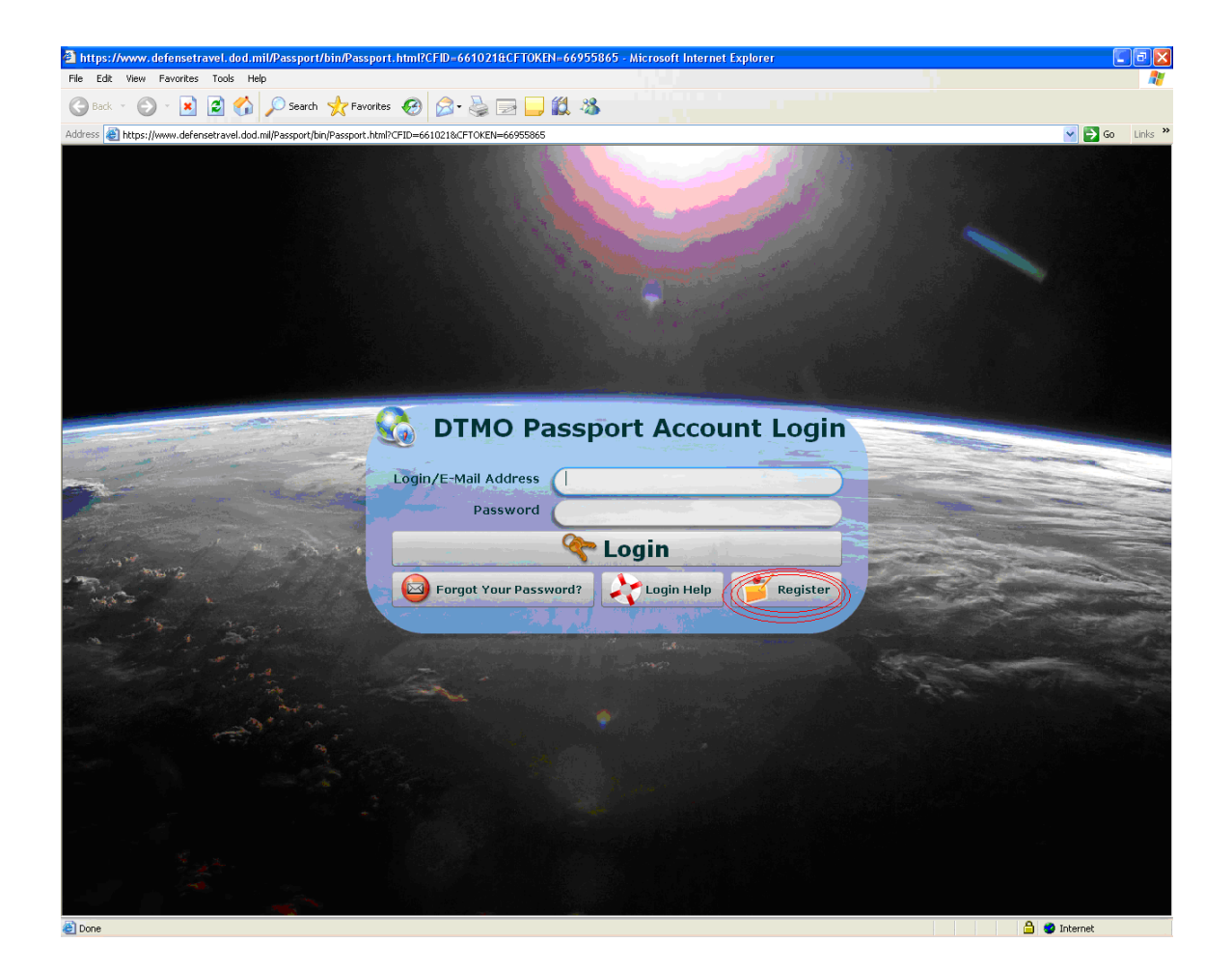

5. Fill in Log-in E-mail, First Name, Last Name and Last 4 SSN fields of the Registration screen.

| https://www.defensetravel.dod.mil/Passport/bin/Passport.h                                                                                                    | .html?CFID=6610   | 21&CFTOKEN=66955865 - / | Microsoft Internet Explorer                                                                                                    |              |
|----------------------------------------------------------------------------------------------------|-------------------|-------------------------|----------------------------------------------------------------------------------------------------|--------------|
| File Edit View Favorites Tools Help                                                                                                    |                   |                         |                                                                                                    |              |
| 🔇 Back 🔹 🕥 👻 📓 🚮 🔎 Search 🤺 Favorites                                                                                                    | 🥝 🍰 🍓             | i 🖃 🔔 🛍 🦓               |                                                                                                    |              |
| Address 🗃 https://www.defensetravel.dod.mil/Passport/bin/Passport.html?CF                                                                                                    | IFID=661021&CFTOK | EN=66955865             |                                                                                                    | So Links 🌺   |
|                                                                                                    |                   |                         |                                                                                                    |              |
|                                                                                                    |                   |                         | a second to the second                                                                                                    |              |
|                                                                                                    |                   |                         |                                                                                                    |              |
|                                                                                                    |                   |                         |                                                                                                    |              |
|                                                                                                    |                   |                         |                                                                                                    |              |
|                                                                                                    |                   |                         |                                                                                                    |              |
|                                                                                                    |                   |                         |                                                                                                    |              |
| 🔰 Registratio                                                                                                    | on                |                         |                                                                                                    |              |
| • Lo                                                                                                    | .og-in Email      |                         | State and State and State |              |
|                                                                                                    | First Name        |                         |                                                                                                    |              |
|                                                                                                    | Last Name         |                         | a destance of the second second second second second second second second second second second second second s                                                                                                    |              |
|                                                                                                    | Last 4 SSN        |                         |                                                                                                    |              |
| Servio                                                                                                    | ice/Agency        | Select •                |                                                                                                    |              |
| Duty Station/                                                                                                    | /Site Name        | OTHER AGENCY            |                                                                                                    | ×            |
| Employr                                                                                                    | ment Type:        | Select •                |                                                                                                    |              |
| Alterr                                                                                                    | nate E-Mail       |                         |                                                                                                    |              |
| Prim                                                                                                    | mary Phone        |                         |                                                                                                    |              |
| 28 A State Call in a                                                                                                    |                   |                         |                                                                                                    |              |
| Submit Regist                                                                                                    | stration          | Return To Login Scree   | n and a second second se                                                                                                    |              |
| For Assistance plea                                                                                                    | ease call: 1-888- | Help1Go (888-435-7146)  |                                                                                                    |              |
| and the second second se |                   |                         |                                                                                                    |              |
|                                                                                                    |                   |                         |                                                                                                    |              |
|                                                                                                    |                   |                         |                                                                                                    |              |
|                                                                                                    |                   |                         |                                                                                                    |              |
|                                                                                                    |                   |                         |                                                                                                    |              |
|                                                                                                    |                   |                         |                                                                                                    |              |
|                                                                                                    |                   |                         |                                                                                                    |              |
|                                                                                                    |                   |                         |                                                                                                    |              |
| Done                                                                                                    |                   |                         |                                                                                                    | 🔒 😻 Internet |

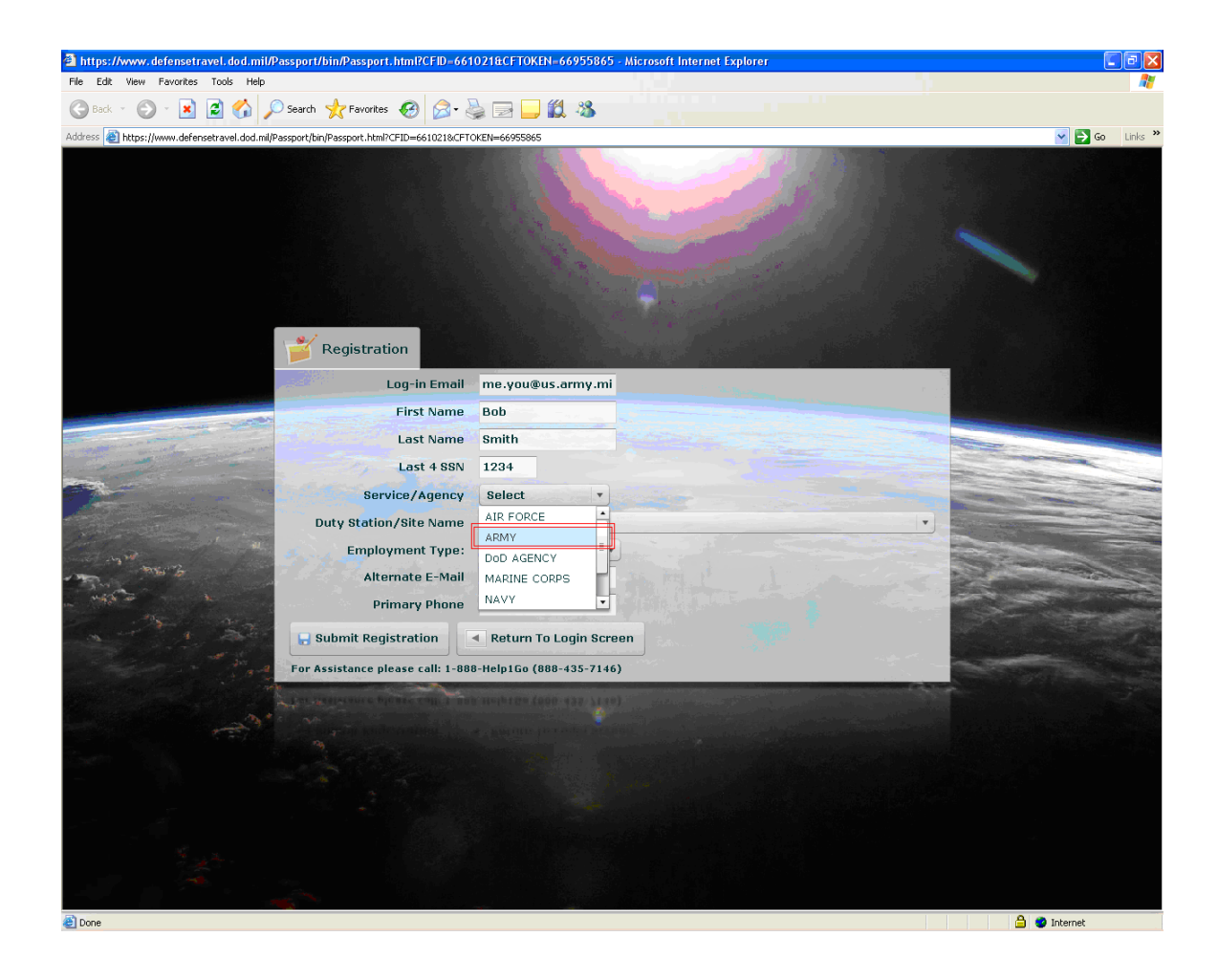

6. For the Service/Agency field click on the drop down menu and select "ARMY"

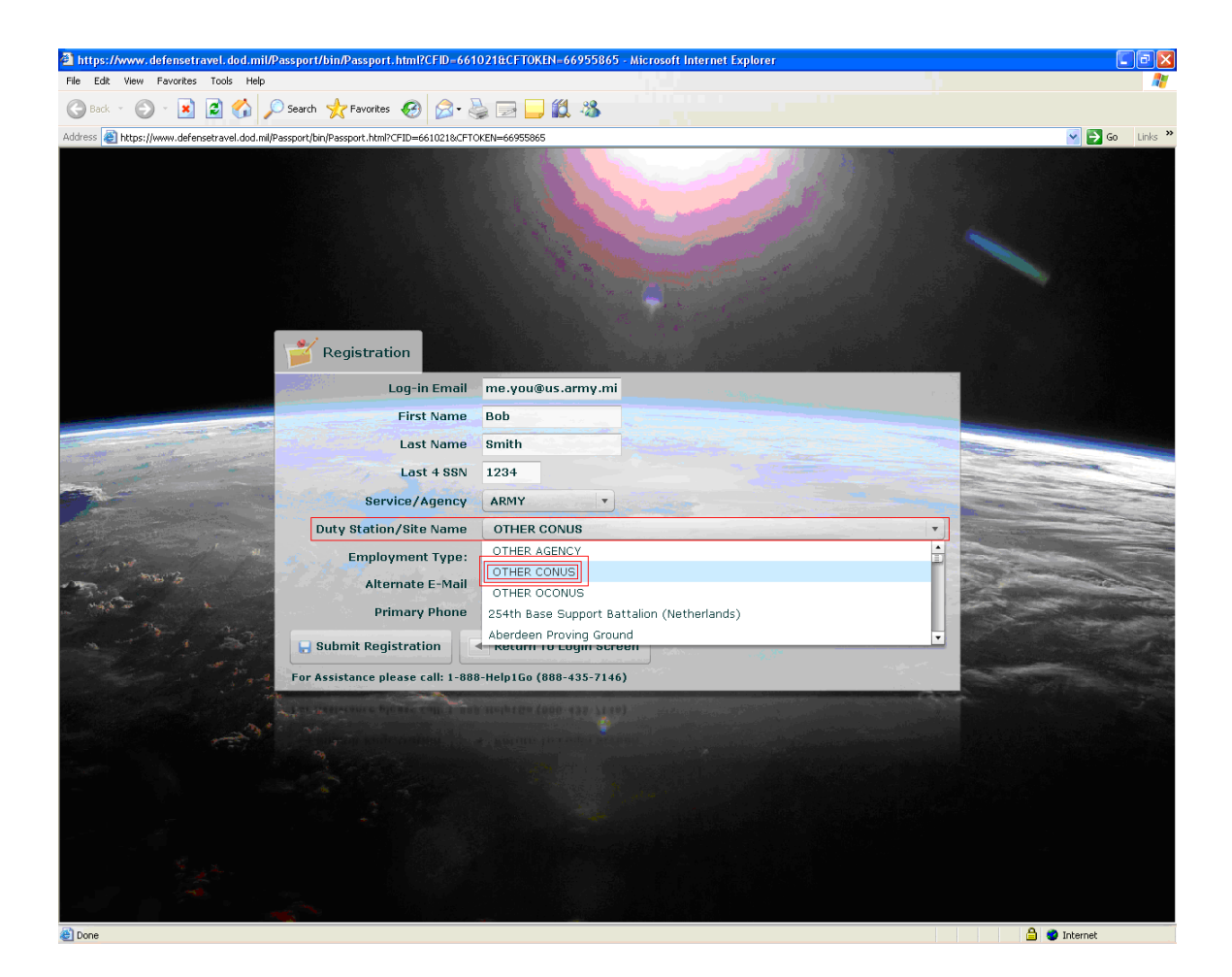

7. For the Duty Station/Site Name field click on the drop down menu and select "OTHER CONUS".

8. For the Employment Type field click on the drop down menu and select the correct heading.

| 🗿 https://www.defensetravel.dod.mil/Passport/bin/Passport.html?CFID=661021&CFTOKEN=66955865 - Microsoft Internet Explorer |                                                                                                    |
|----------------------------------------------------------------------------------------------------|----------------------------------------------------------------------------------------------------|
| File Edit View Favorites Tools Help                                                                                       | n                                                                                                    |
| 🕝 Back 🔹 🕥 🕤 📓 🛃 🌈 Search 👷 Favorites 🚱 🎯 🦓 🦓 🔄 🗔 🛄 🦓                                                                     |                                                                                                    |
| Address 👸 https://www.defensetravel.dod.mi/Passport.html?CFID=6610218.CFTOKEN=66955865                                    | 🖌 🄁 Go 🛛 Links 🂙                                                                                                 |
|                                                                                                    |                                                                                                    |
| Registration                                                                                                    |                                                                                                    |
| Log-in Email me.you@us.army.mi                                                                                            |                                                                                                    |
| First Name Bob                                                                                                    | and the second second second second second second second second second second second second second second second |
| Last Name Smith                                                                                                    |                                                                                                    |
| Last 4 SSN 1234                                                                                                    |                                                                                                    |
| Service/Agency ARMY                                                                                                    |                                                                                                    |
| Duty Station/Site Name OTHER CONUS                                                                                        |                                                                                                    |
| Employment Type: Select     Alternate E-Mail     Primary Phone     Contractor     Submit Registration                     |                                                                                                    |
| For Assistance please call: 1-888-Help1Go (888-435-7146)                                                                  |                                                                                                    |
|                                                                                                    |                                                                                                    |
| Done                                                                                                    | 🔒 🕥 Internet                                                                                                    |

9. For the Rank/Grade field click on the drop down menu and select your rank or grade.

NOTE: If you are a traditional M-Day soldier or AGR you will still select the "reservist" button.

- 10. Finish filling in the Alternate E-mail and Primary Phone fields.
- 11. Click on the "Submit Registration" button located on the lower left of the Registration screen.

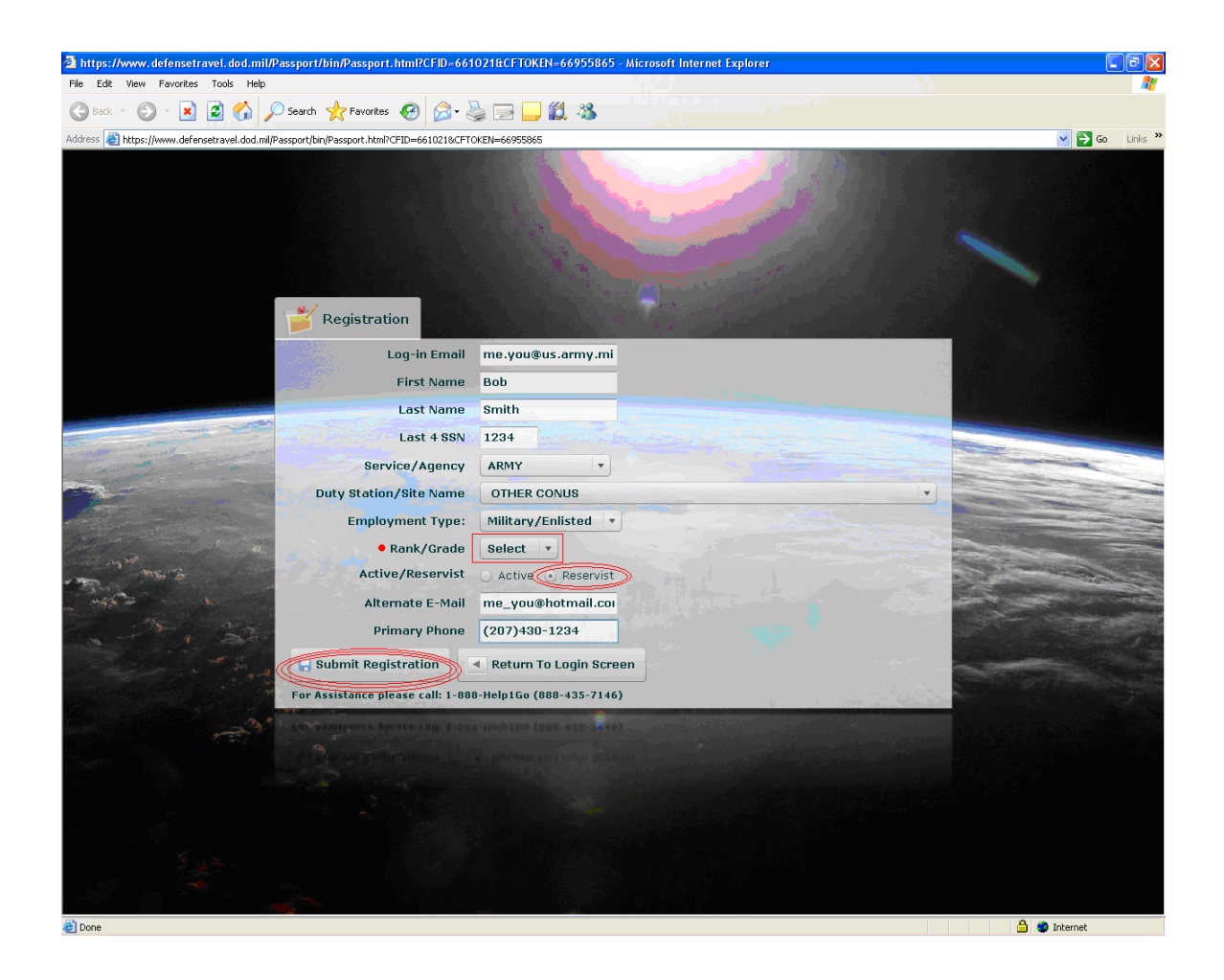

NOTE: Once you have received your user name and password from the DTMO web site go back to the link at the top of this instructions page and log-in.

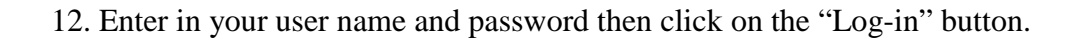

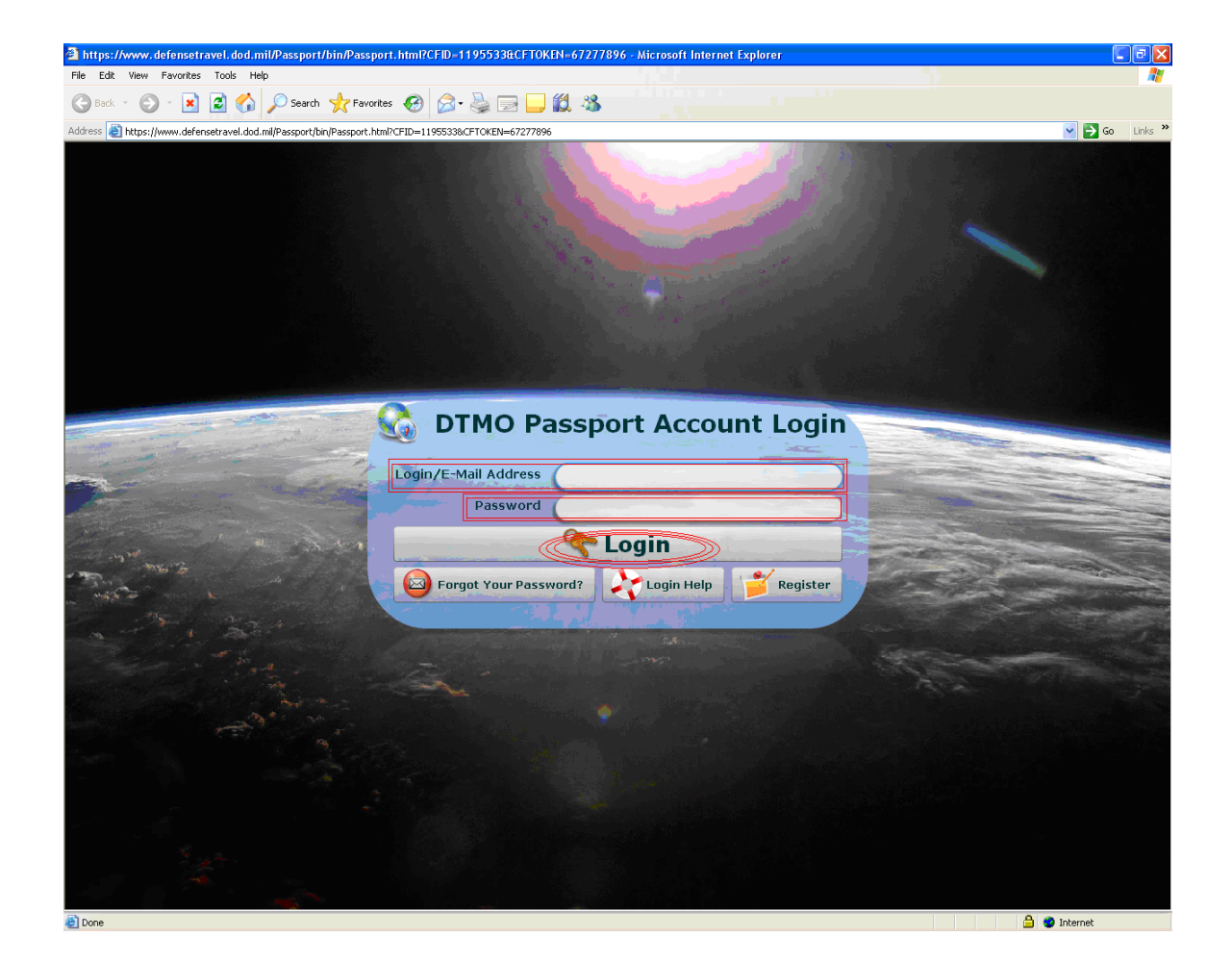

- https://www.defensetravel.dod.mil/Passport/bin/Passport.html?CFID=661021&CFTOKEN=66955865 Microsoft Internet Expl Edit View Favorites 🕝 Back 🔹 🕗 🔹 📓 🚮 🔎 Search 🤺 Favorites 🤣 🍰 🛁 🛄 鑬 🦄 ldress 🕘 https://www.defensetravel.dod.mil/Passport/bin/Passport.html?CFID=661021&CFTOKEN=66955865 🖌 🏹 Go 🛛 Links 8 PASSPORT PROFILE 💮 HOME 🔶 Tickets 👔 Knowledge Center 🚉 Training 🛞 Trip Tools 🥞 Links 📝 Beta Feedback KNOWLEDGE SEARCH TRIP TOOLS Dog Travel Explorer Home 90 놀 Air 0 Travel Assistance My Open Tickets 0 泣 Maps 器 Trip Calculator 🖄 Location Report ANNOUNCEMENTS abç ÷. RER TRAINING TRAVEL E ALERTI - TRAVEL CARD TRANSITION OCCURS THIS SUNDAY - NOVEMBER 30, 2008 Recommended Training City Pair 101 30, 2008 Functional Requirements Documents (FRDs) Now Available DTS Weekly Outreach Call Details -2 December 2008 Defense Travel System 101 Rental Car 101 Travel Card 101 DTS Software Release 5 -Implemented on 11/1/08 **Travel Policies 101** CitiDirect - Camp Lejeune, NC Fiscal Year Crossover and Partner Systems - As of 10/6/2008 CitiDirect - Chievres, Belgium CitiDirect - Grafenwohr, New Training Courses for Travelers and Defense Travel Administrators Germany CitiDirect - Kaiserslautern, Germany 🔏 Welcome Message 🕞 Welcome Video CitiDirect - Kansas City, MO CitiDirect - Lakenheath 🔒 🥑 Internet 🕘 Done
- 13. Once at the DTMO main menu click on the "Training" button located at the top center of the screen.

## 14. Select the View All radio button.

| 🍘 https://www.defensetravel.dod.mil/Passport/bin/Passport.html?CFID=1195533&CFTOKEN=67277896 - Windows Internet Explorer                   | - • •                                     |  |  |  |  |  |
|----------------------------------------------------------------------------------------------------|-------------------------------------------|--|--|--|--|--|
| 😧 🕞 👻 https://www.defensetravel.dod.mil/Passport/bin/Passport.html?CFID=1195533&CFTOKEN=67277896#app=4e8a&&ecb-selecte 🔻 🔒 🍫 🗙 MetaCrawler |                                           |  |  |  |  |  |
| Links 🖉 Customize Links 🖉 MEARNG HelpDesk 🖉 DCPDS 🖉 Maine Map 🖉 DTS 🍘 MUP 🖉 DVEM 🍘 DCO 🖉 JIEE 🖉 RCAS 🧱 GKO 🦉 COMPTROLLER 🖉 ASAFM GTCC      |                                           |  |  |  |  |  |
| 😭 🏟 🏉 https://www.defensetravel.dod.mil/Passport/bin                                                                                       | 🔹 🔻 🔂 <u>P</u> age 🔻 🍈 T <u>o</u> ols 🔻 🦄 |  |  |  |  |  |
| A passport profile                                                                                                    |                                           |  |  |  |  |  |
| 🔐 HOME 🔶 Help Tickets 👖 Knowledge Center 齄 Training 🕥 Trip Tools 🥞 Links 📝 Fe                                                              | edback                                    |  |  |  |  |  |
| 📝 Available/Recommended Traini 🎽 My Schedule 🏻 🚆 My Completed 😫 My Roles 🧨 Conferences 🚺 Info                                              |                                           |  |  |  |  |  |
| 🖉 Web Based 🥑 Demos 🧭 Instructor Led 🧭 Distance Learning 🕑 View All                                                                        |                                           |  |  |  |  |  |
| Actions CLASS NAME (RECOMMENDED):                                                                                                    | TYPE:                                     |  |  |  |  |  |
| Launch! TINFO AO/RO - TAOCO (COL)                                                                                                    | Web Based                                 |  |  |  |  |  |
| AO/RO - The DTS Approval Process                                                                                                    | Web Based                                 |  |  |  |  |  |
| Launch! INFO CitiDirect - CCMS                                                                                                    | Web Based                                 |  |  |  |  |  |
| Launch! INFO CitiDirect - CCRS                                                                                                    | Web Based                                 |  |  |  |  |  |
| Launch! INFO CitiDirect - Citimanager                                                                                                    | Web Based                                 |  |  |  |  |  |
| Launch! DIA - DIA Overview                                                                                                    | Web Based                                 |  |  |  |  |  |
| Launch! DTA - Maintenance Tool: An Overview                                                                                                | Web Based                                 |  |  |  |  |  |
| Launch! DTA - Maintenance Tool: Groups                                                                                                    | Web Based                                 |  |  |  |  |  |
| Launch! DTA - Maintenance Tool: Organizations                                                                                              | Web Based                                 |  |  |  |  |  |
| Launch! DTA - Maintenance Tool: People                                                                                                    | Web Based                                 |  |  |  |  |  |
| Launch! DTA - Maintenance Tool: Routing Lists                                                                                              | Web Based                                 |  |  |  |  |  |
| Launch! INFO DIA - Reports                                                                                                    | Web Based                                 |  |  |  |  |  |
| Launch! DTS (Basic) - About DTS                                                                                                    | Web Based                                 |  |  |  |  |  |
| Launch! DTS (Basic) - DTS Travel Documents (DTS 101)                                                                                       | Web Based                                 |  |  |  |  |  |
| DTS (Snariel Tanie) - Concellation Procedures                                                                                              | Wah Razad                                 |  |  |  |  |  |
| Done ✓ Trusted sites   Protected Mode: Off 🔍 100% 💌                                                                                        |                                           |  |  |  |  |  |

15. Click on the "Launch" button located left of the "Programs & Policies – Travel Card Program (Travel Card 101) (Mandatory)" course heading.

| Links 🖉 Customize Link | ks 🏿 🙋 MEARN  | G HelpDesk @ DCPDS @ Maine Map @ DTS @ MUP @ DVEM @ DCO @ JIEE @ RCAS 🔜 GKO @ COMP | TROLLER 🙋 ASAFM GTCC                |
|------------------------|---------------|------------------------------------------------------------------------------------|-------------------------------------|
| 🚖 🕸 🏉 https://w        | ww.defensetra | /el.dod.mil/Passport/bin                                                           | ▼ 🖶 ▼ 📴 <u>P</u> age ▼ 🍥 T <u>o</u> |
| PASSPORT P             | ROFILE        |                                                                                    | 🕕 LOG                               |
|                        | номе          | Help Tickets T Knowledge Center                                                    | Feedback                            |
|                        |               |                                                                                    |                                     |
| 📝 Available/I          | Recomme       | nded Traini 🎁 My Schedule 🚆 My Completed 🤔 My Roles 🧨 Co                           | onferences                          |
|                        |               | O View All                                                                         |                                     |
| Web Based              | 🥑 Dem         | Instructor Led Viscon Experimental Obstance Learning Only View Recommended         | TUDE                                |
| Actions                |               | CLASS NAME (RCCOMMENDED):                                                          | IIPE:                               |
| Launch!                | INFO INFO     | MEPS - CTO Implementation Training                                                 | Web Based                           |
| Launch!                | TINFO INFO    | Programs & Policies - City Pair Program                                            | Web Based                           |
| Launch!                | INFO          | Programs & Policies - Rental Car Program                                           | Web Based                           |
| Launch!                | INFO          | Programs & Policies - Travel Card Program (Travel Card 101) [Mandatory]            | Web Based                           |
| Launch!                | TINFO INFO    | Programs & Policies - Travel Policies                                              | Web Based                           |
| Launch!                | INFO          | Travel Card Program Management                                                     | Web Based                           |
| Schedule               | INFO          | Citi - Visa IntelliLink - Norfolk, VA                                              | Instructor Led                      |
| Schedule               | INFO          | Citi - Visa IntelliLink - Washington, DC                                           | Instructor Led                      |
| Schedule               | INFO          | Citibank Custom Reporting System - Advanced - Norfolk, VA                          | Instructor Led                      |
| Schedule               | INFO          | Citibank Custom Reporting System - Advanced - Washington, DC                       | Instructor Led                      |
| Schedule               | INFO          | CitiDirect - Grafenwoehr, Germany                                                  | Instructor Led                      |
| Schedule               | INFO          | CitiDirect - Kaiserslautern, Germany                                               | Instructor Led                      |
| Schedule               | INFO          | CitiDirect - Norfolk, VA                                                           | Instructor Led                      |
| Schedule               | INFO          | CitiDirect - Pearl Harbor, HI                                                      | Instructor Led                      |
| ANZ                    |               | CitiBinet San Diago CA                                                             | Instructor Lod                      |

NOTE: If this message window pops up click on the "Launch Course" button.

| https://www.defensetraw        | el.dod.mil/Passport/bin/Passport.html?CFID=661021&CFTOKEN=66955865 - Microsoft Internet Explorer                                                                                      |                  |
|--------------------------------|----------------------------------------------------------------------------------------------------|------------------|
| File Edit View Favorites T     | cols Help                                                                                                    | 1                |
| 🕞 Back 👻 🐑 👻 🚺                 | 💈 🏠 🔎 Search 🧙 Favorites 🚱 🔗 🚽 🛄 🏭 🦓                                                                                                    |                  |
| Address 🕘 https://www.defenset | ravel.dod.ml/Passport/bin/Passport.html?CFID=661021&CFTOKEN=66955865                                                                                                    | 😪 🄁 Go 🛛 Links 🌺 |
| ASSPORT PROFI                  | DoD Traveler Course - Microsoft Internet Explorer                                                                                                    |                  |
|                                | File Edit View Favorites Tools Help                                                                                                    | A27              |
|                                | 😋 Back - 🕥 - 🗷 😰 🏠 🔎 Search 📌 Favorites 🤣 🙆 - 璗 🔯 - 🗖 🎇 🦓                                                                                                    |                  |
| 📝 Available/Reco               | Address 🕘 https://www.defensetravel.dod.mi/wbtraining/Travel%20Card/launch.htm?td={ts%20'2008-12-01%2011:16:25'}&CFID=661021&CFTOKEN=66955865                                         | Go Links »       |
| 🧭 Web Based 👩                  | Welcome to the "Travel Card" course.                                                                                                    |                  |
| Actions                        | System Requirements to view the course:                                                                                                    |                  |
| C Launch!                      | Operating systems: Windows NT, 2000, XP with Macromedia Flash 7.0 or above plug-in installed.                                                                                         |                  |
| C Launch!                      | Processor: Pill and above     Memory 64 MB of RAM minimum                                                                                                    |                  |
|                                | Browsers: MS Internet Explorer 6 and above.                                                                                                    |                  |
|                                | JavaScript should be enabled on the target browsers.     Color resolution: 16 hit bink color                                                                                          |                  |
| Launch!                        | Screen resolution: 1024 X 768                                                                                                    | Ξ.               |
| Contraction Launch!            | Popup blocker should be disabled     Force 7.0 upons follow the stores helped to address her in the source windows                                                                    |                  |
| 🚆 Schedule 📑 1                 | Point 2 / 2 disets, follow the steps below to remove the address ball in the course window.     1. Click on Tools - Internet Option                                                   | .ed              |
| Schedule 📑 1                   | 2. Select the Security late<br>3. Select the zone as internet                                                                                                    | .ed              |
| Schedule 📑 1                   | <ol> <li>Click the custom rever building</li> <li>Scroll down in the opened window and set "Allow websites to be open window without address bar or status bar" to Enable.</li> </ol> | ed               |
| 🚆 Schedule 📑 (                 | Launch Course                                                                                                    | ed               |
| Schedule 📑 1                   |                                                                                                    | led              |
| Schedule                       |                                                                                                    | ed               |
| Schedule 📑 1                   |                                                                                                    | .ed              |
| 🚆 Schedule 📑 1                 |                                                                                                    | .ed              |
| Schedule 📑 I                   |                                                                                                    | .ed              |
| Schedule                       |                                                                                                    | .ed              |
| Schedule                       |                                                                                                    | .ed              |
| Schedule                       |                                                                                                    | ed               |
| Schedule 📑 I                   |                                                                                                    | .ed              |
| Schedule 📑 1                   |                                                                                                    | ed .             |
| Schedule 📑 r                   |                                                                                                    | e d              |
|                                |                                                                                                    |                  |
| Done                           |                                                                                                    | 🛐 🔒 🔮 Internet   |

16. Now click on the "Enter" button located on the lower right of the course window.

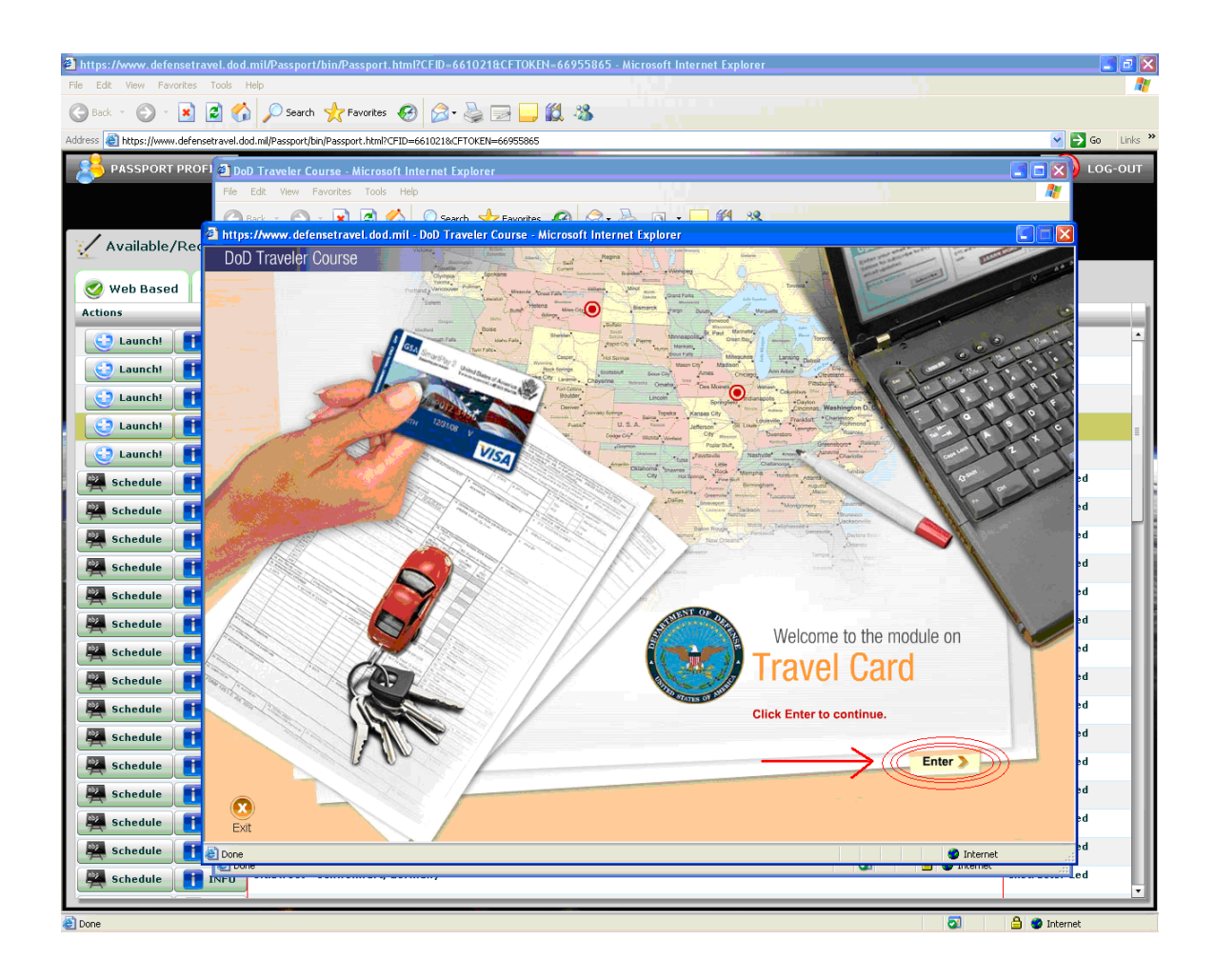

**NOTE:** Once you have completed the Travel Card 101 course you will receive a certificate. Print off this certificate and submit it with your Citibank application and Statement of Understanding.

Untitled Document

Page 1 of 1

Certificate of Completion

Congratulations on the completion of

Travel Card 101 YOUR NAME Nov 20, 2008

https://www.defensetravel.dod.mil/wbtraining/cert.cfm?TrainingID=TravCard&SID=70... 11/20/2008